#### FUN3D v14.0 Training Aeroelasticity

Kevin Jacobson

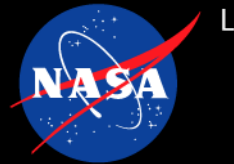

What we will cover:

- Updates to the FUN3D aeroelastic modal solver since version 13.4
  - Modal mesh deformation
  - GPU simulations with the modal solver
  - Aeroelastic generic gas simulations
- Python interfaces for aeroelastic analysis
  - Interacting with internal modal solver
  - Coupling to an external structural solver

What we will not cover:

- Material covered in the <u>13.4 training (December 2018 Workshop)</u>
- Structural modeling or load and displacement transfers
- Linearized Frequency Domain (separate training)

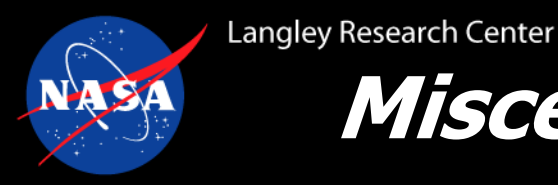

### Miscellaneous Updates since 13.4 Training (1/3)

• The 14.0 manual adds a section on the internal modal solver:

| .6 | Aeroelastic Modal Analysis |                        |    |
|----|----------------------------|------------------------|----|
|    | 7.6.1                      | Mode Shape Input Files | 50 |
|    | 7.6.2                      | Mode History Files     | 51 |
|    | 7.6.3                      | Modal Mesh Deformation | 51 |

• Mode shape interpolation:

7

- In previous trainings, we have recommended Jamshid Samareh's "Discrete Data Transfer Between Dissimilar Meshes" as an option for mode shape interpolation when using the internal modal solver.
- Since the previous training, Steve Massey has released an open-source Radial Basis Function interpolation code:
  - <u>https://github.com/nasa/rbf</u>
  - This has become the primary tool of the Aeroelasticity Branch at Langley Research Center

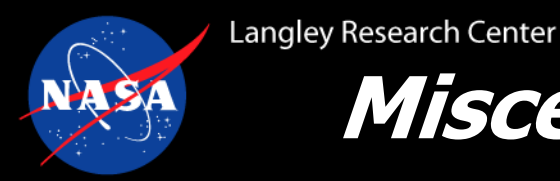

### Miscellaneous Updates since 13.4 Training (2/3)

- SLAT: a new linear solver for mesh deformation distributed with FUN3D 14.0
  - GMRES solver from NASA
  - Supports complex mode
  - SLAT is the new default **linear\_solver** if you do not compile with SPARSKIT
    - SPARSKIT is still the default is FUN3D is configured with SPARSKIT
- Added an option to the prescribed motion of aeroelastic modes that allows a nonzero offset with periodic motion, moddfl=1
  - moddfl\_offset(mode, body) = 0.0 sets the mean or offset
  - moddfl\_freq(mode, body) = 0.0 sets the frequency
  - moddfl\_amp(mode, body) = 0.0 sets the amplitude
  - moddfl\_t0(mode, body) = 0.0 sets the start time

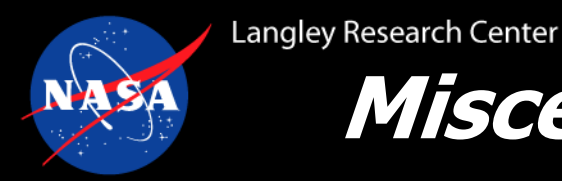

### Miscellaneous Updates since 13.4 Training (3/3)

• A new option is available to ignore grid velocity terms in the flux computation:

```
&global
    ignore_grid_velocity = .false.
/
```

- Can speed up static aeroelastic simulations
- Only use ignore\_grid\_velocity = .true. for unsteady problems where you only care about the final steady state like static aeroelastic analysis, which must be run in unsteady mode with the internal modal structural solver
  - We will use this in the BSCW example later in this training

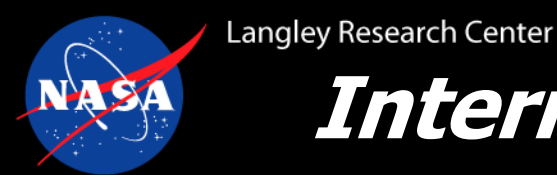

### Internal Modal Solver - Static Generalized Forces

- Since the previous training, there has been one change to an existing input in the &aeroelastic\_modal\_data namelist.
- Prior to version 13.7, the modal solver input gforce0 applied a positive perturbation on the first step, then a negative offset of the same magnitude during the rest of the simulation.
  - If using the offset to apply a non-aerodynamic load such as weight, this gforce0 input would perturb the solution at each simulation restart.

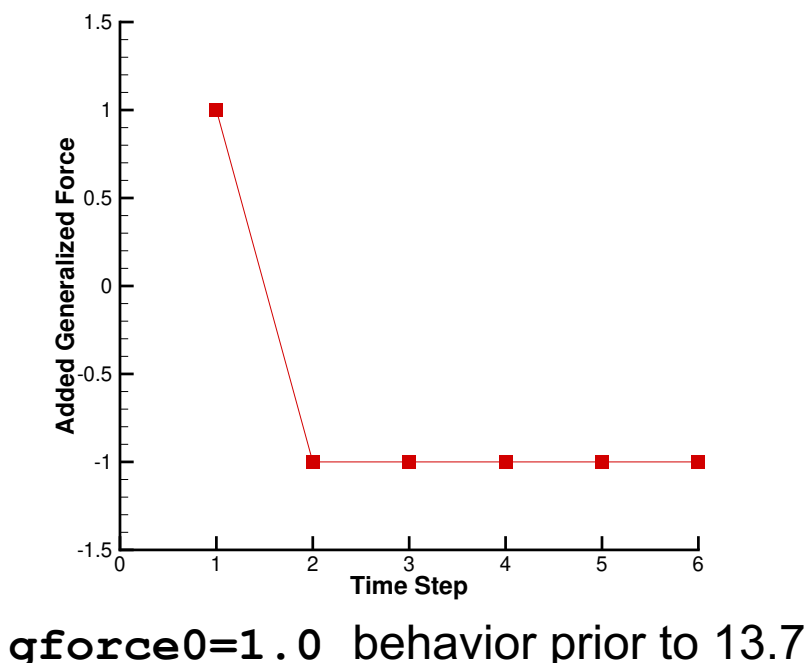

- In version 13.7 and later, this functionality was split into two inputs:
  - gforce0 (mode, body) = 0.0 applies a perturbation generalized force on the first step only.
  - gforce\_static(mode,body) = 0.0 applies a constant generalized force.
- When performing a restart, you should set gforce0 to 0.0 if you do not want to re-perturb the solution.

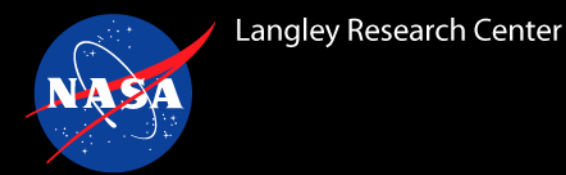

#### Modal Mesh Deformation - Process (1/2)

- Because the modal structural solver and mesh deformation are linear, the modal mesh deformation mode of the internal modal solver uses superposition to perform mesh deformation.
- The process:
  - For each mode, compute volume deformation for each mode displaced by a reference amplitude, modal\_ref\_amp
  - 2. Store the volume\_mode\_shape = (volume node displacements from #1) / modal\_ref\_amp
  - 3. At each time step, the volume mesh = sum(modal\_displacement x volume\_mode\_shape)
- The process is more efficient...
  - One linear elasticity solution per mode, instead of performing one linear elasticity solution per time step
  - But, it requires additional memory: need to store all the volume mode shapes in memory, 3 x (number of modes) x (nodes in the mesh)

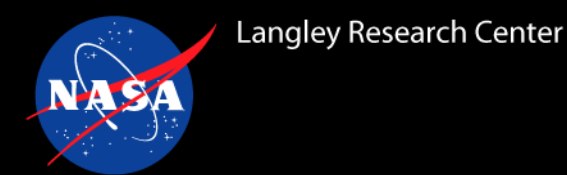

#### Modal Mesh Deformation - Inputs (2/2)

- The modal mesh deformation is controlled by the &aeroelastic\_modal\_data namelist in moving\_body.input:
  - It is activated with use\_modal\_deform = .true.
  - The input modal\_ref\_amp(mode,body) = 1.0 sets the amplitude for each surface mode when computing the volume mode shape. The volume mode shapes are normalized (step 2 on previous slide), so this value can either be an estimate of the modal displacement expected during the simulation or a simply small value.
- If you are going to run a multiple simulations with the same mode shapes and the same number of processors, volume mode shapes can be written to files and read on subsequent simulations to skip computing the volume modes.
  - On the first simulation, set write\_volume\_modes = .true.
  - On the subsequent simulation(s), set read\_volume\_modes = .true.

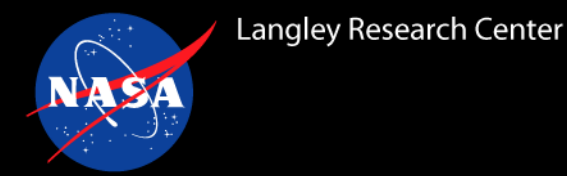

- A full training session on GPU-based simulations will be given later in the series
- Aeroelastic simulations with the internal modal solver are supported in the GPU path of FUN3D
  - The GPU path requires using the modal mesh deformation, use\_modal\_deform = .true. in &aeroelastic\_modal\_data and recompute\_turb\_dist = .false. in &global
  - The other &aeroelastic\_modal\_data options are supported, such as moddfl perturbations for Reduced Order Model generation
- The initial mesh deformations in the modal mesh deformation process are performed on the CPU
- The standard mode of the GPU path is one MPI rank or CPU core per GPU, which can make the initial mesh deformation quite slow
  - It is highly recommended to use the write\_volume\_modes and read\_volume\_modes when performing GPU-based aeroelastic analysis
  - Another way to mitigate this bottleneck is to use the NVIDIA Multi-Process Service (MPS) to have multiple MPI ranks per GPU. See the GPU-based simulation training for more information

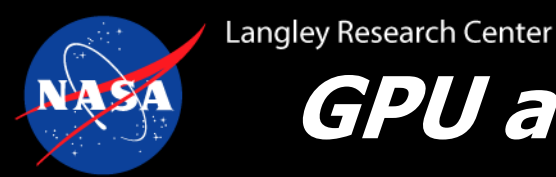

## GPU and Modal Mesh Deformation Example (1/4)

- Example #1: Benchmark Supercritical Wing (Aeroelastic Prediction Workshop Series)
  - Mesh and mode shapes available from the <u>AePW2 website</u>
  - Other inputs in bscw directory of the tutorial tarball
  - Standard flutter process (see Dec. 2018 training)
    - 1. Steady jig shape analysis
    - 2. Static aeroelasticity
    - 3. Dynamic aeroelasticity
- Example features:
  - Using the ignore\_grid\_velocity flag for static aeroelasticity
  - Modal mesh deformation
  - GPU aeroelastic analysis
    - Remove the **&gpu\_support** namelist if running on CPUs

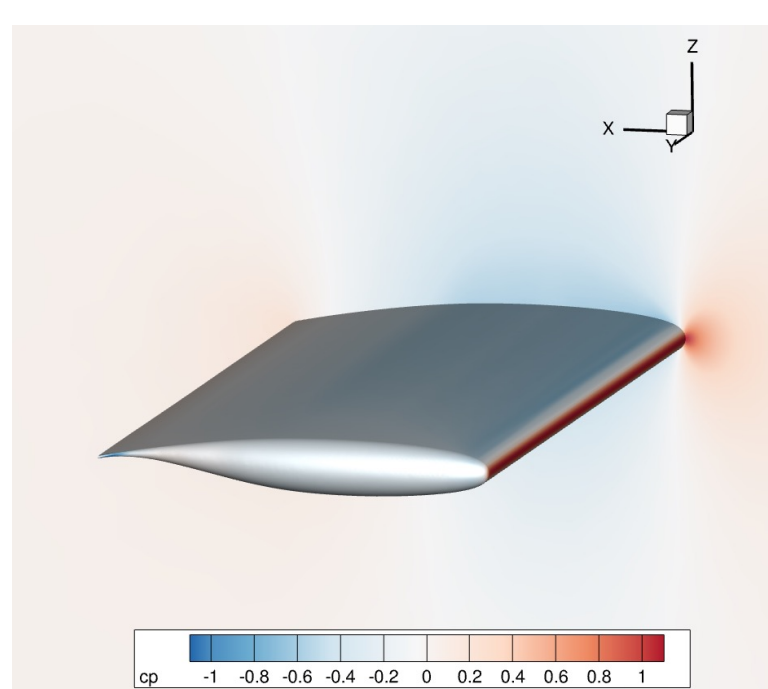

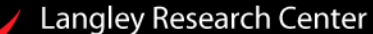

#### GPU and Modal Mesh Deformation Example (2/4)

Step 1: Steady aerodynamics

```
• fun3d.nml:
```

```
&reference physical properties
 temperature_units = "Kelvin"
 mach number =
                      0.74
 reynolds_number = 278125.0
 temperature =
                   304.911111
 angle of attack = 0.0
 gamma = 1.136
&nonlinear solver parameters
 time accuracy = "steady"
&code run control
 steps = 1250
 stopping tolerance =
                         1.0E-15
 restart read = "off"
```

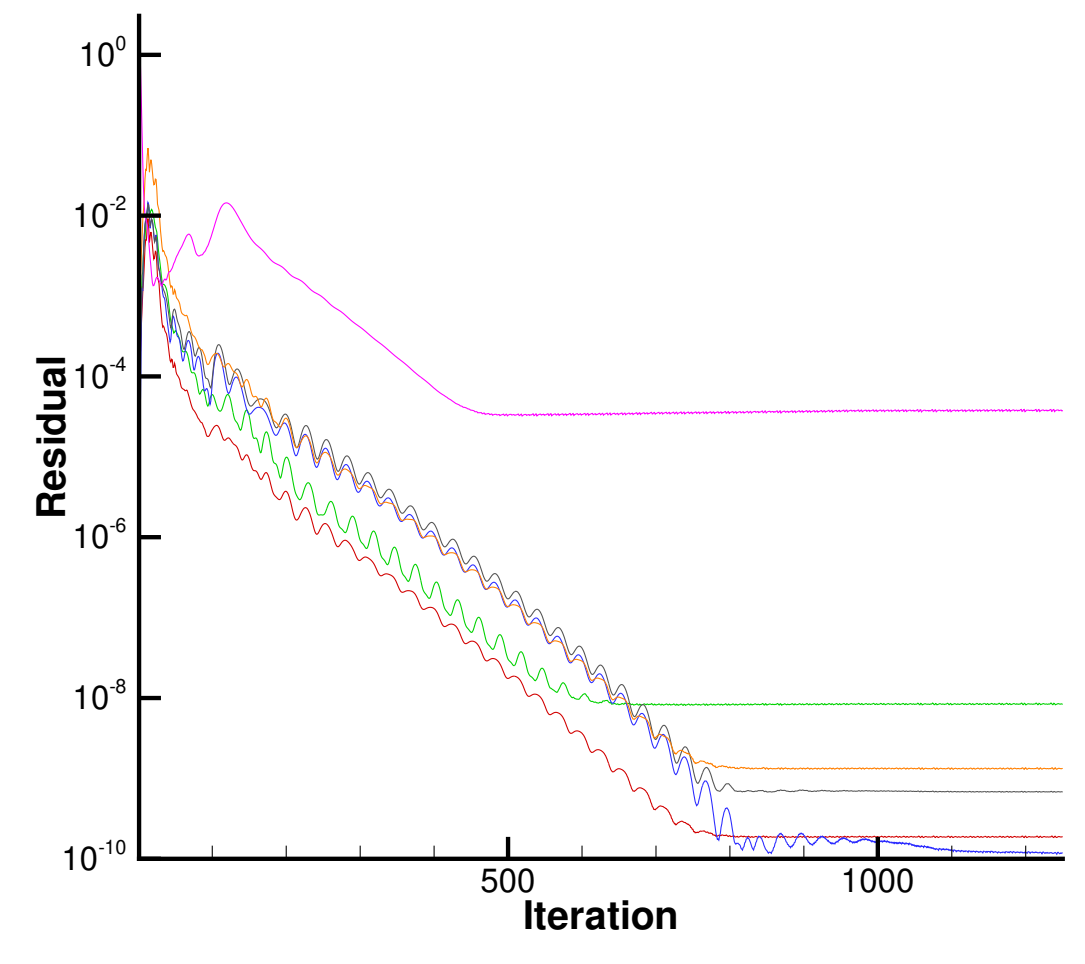

Steady BSCW convergence history

# GPU and Modal Mesh Deformation Example (3/4)

Step 2: Static aeroelastic analysis using the modal mesh deformation

```
fun3d.nml:
  &global
   boundary animation freq = -1
   moving grid = .true.
   ignore grid velocity = .true.
    recompute turb dist = .false. ! must be false for GPU aeroelastic cases
  ! remove this namelist for CPU usage
  &gpu support
    use cuda = .true.
    cuda start mps = .true.
moving body.input:
  &aeroelastic modal data
    nmode(1) = 2
          = 4508.4
    uinf
    arefl = 1.0
    ginf
          = 1.1736111
    freq(1,1) = 20.92
    freq(2,1) = 32.67
    qmass(1,1) = 1.0
    qmass(2,1) = 1.0
    damp(1,1) = 0.99999
                                                Run commands:
    damp(2,1) = 0.99999
                                                cp ../steady/*flow .
    use modal deform = .true.
    write volume modes = .true.
   modal ref amp(1,1) = 0.1
   modal ref amp(2,1) = 0.1
```

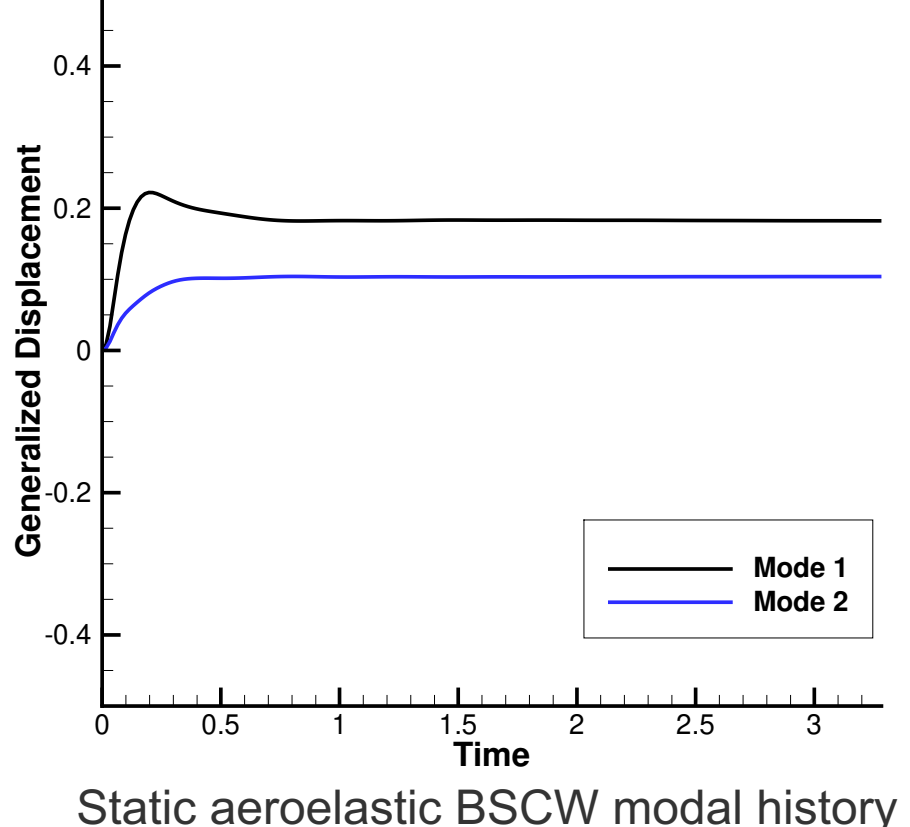

```
Run commands:
cp ../steady/*flow .
mpiexec nodet_mpi --aeroelastic_internal > static.out
```

#### Langley Research Center

#### GPU and Modal Mesh Deformation Example (4/4)

#### Step 3: Dynamic aeroelastic analysis

• fun3d.nml:

```
&nonlinear_solver_parameters
    time_accuracy = "2ndorderOPT"
    time_step_nondim = 12.1876
    subiterations = 15
/
    &global
        boundary_animation_freq = -1
        moving_grid = .true.
        ignore_grid_velocity = .false.
        recompute_turb_dist = .false. ! must be false for GPU aeroelastic cases
/
```

#### moving\_body.input:

```
&aeroelastic modal data
 nmode(1)
           = 2
  uinf
        = 4508.4
  arefl = 1.0
  qinf
        = 1.1736111
 freq(1,1) = 20.92
 freq(2,1) = 32.67
  gmass(1,1) = 1.0
  qmass(2,1)
             = 1.0
 qvel0(1,1) = 5.0
 qvel0(2,1) = 5.0
  damp(1,1) = 0.0
 damp(2,1) = 0.0
 use modal deform = .true.
 read volume modes = .true.
```

```
TimeRun commands:Static and dynamic aeroelasticcp ../static/*flow .BSCW modal historycp ../static/*restart .BSCW modal historycp ../static/*volume_modes* .cp ../static/*hist* .mpiexec nodet_mpi --aeroelastic_internal > dynamic.out13
```

-1

1.5

**Generalized Displacement** 0 0 2:0

Mode 1

Mode 2

2.5

2

1.5

3

3.5 4

4.5 5

5.5

6.5

6

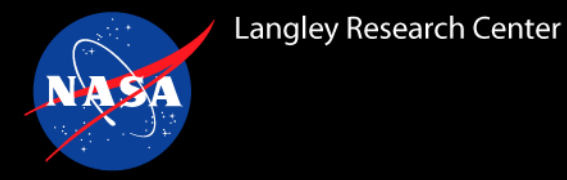

### Aeroelastic Generic Gas Simulations (1/2)

- Version 14.0 introduces support for modal aeroelastic analyses with the generic gas path
  - Since modal solver inputs are dimensional, there is nothing special about the modal solver inputs for a generic gas case
  - Generic gas + modal aeroelastic analysis is supported on GPUs •
- Example #2: generic waverider static aeroelastic analysis
  - Using perfect gas model through the generic gas path ٠
  - Step 1: Steady analysis
    - fun3d.nml: •

```
&reference physical properties
 ! Mach 8, 30km
 dim_input_type
                  = 'dimensional-SI'
 velocity
          = 2414.19760583
                                  ! m/s
 density = 0.0180153131776 ! kg/m^3
 angle of attack = 5.0
 temperature
                                   ! K
                  = 226.65
 temperature units = "Kelvin"
```

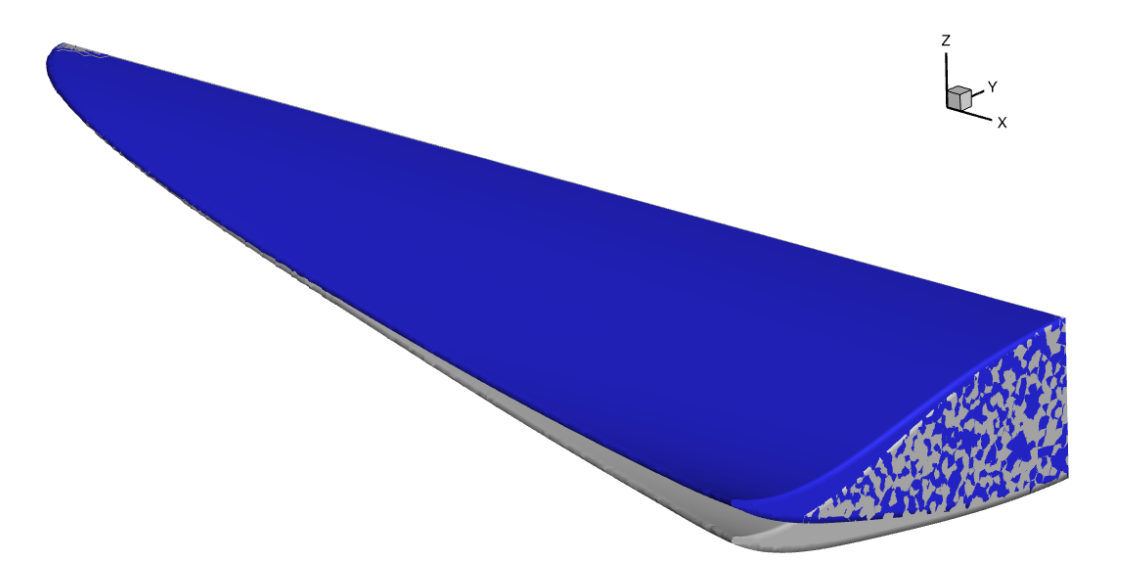

tdata:

Static aeroelastic displacements of the semispan waverider model

perfect gas

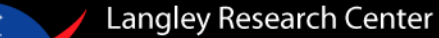

#### Aeroelastic Generic Gas Simulations (2/2)

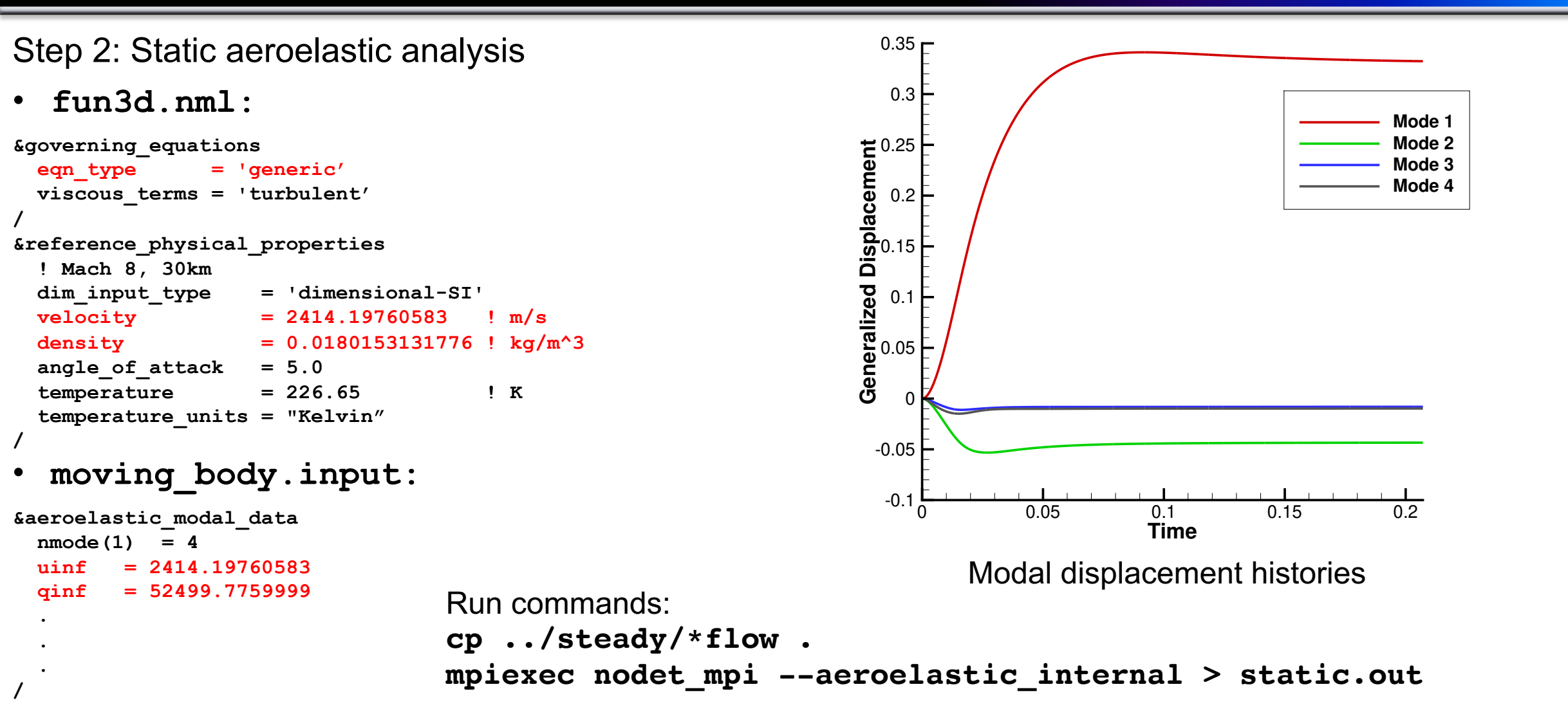

- uinf is used in the flow-to-structural time step scaling and should be consistent with fun3d.nml
- qinf scales the forces and can be varied, although it is then not a match-point aeroelastic analysis

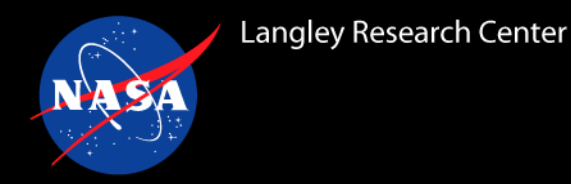

- The FUN3D python interfaces are for more coupling flexibility without the need for modifying the FUN3D source code
  - More flexibility means fewer guardrails (easier to break FUN3D)
  - This is an advanced topic. You should:
    - Feel very comfortable with modal aeroelastic analysis in FUN3D
    - Be willing to debug Python code with MPI operations
- General guidelines:
  - 1. Run a single FUN3D analysis per script
    - Much of FUN3D was written without reentry in mind
  - 2. Do not use multiple instances of the solver simultaneously
    - The FORTRAN variables in FUN3D are global data that will overwrite each other across instances
  - 3. Command line options are not passed to FUN3D when driven via Python
    - Some may be provided to the initialization as a Python dictionary
  - 4. FUN3D indices (body number, mode number, etc.) are 1-based

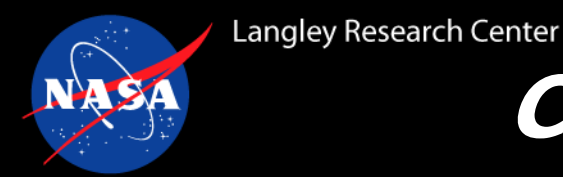

### **Compiling FUN3D Python Extension Modules**

- Require Python packages: cython, numpy, mpi4py
- FUN3D external dependencies need to be compiled with the -fpic (ParMETIS, Zoltan, etc.)
- FUN3D configuration options:
  - ../configure --enable-python --enable-shared [other options]
- Getting FUN3D to use your Python setup:
  - The FUN3D configure script will search your PATH for python, cython, and python-config
  - If it cannot them or finds the wrong ones, environment variables can be used:

| PYTHON        | the Python interpreter |
|---------------|------------------------|
| PYTHON_CONFIG | Path to python-config  |
| CYTHON        | Path to cython         |

• Example configuration for a Python build of FUN3D:

```
../configure --prefix=`pwd` \
    --with-mpi=/path/to/mpi \
    --with-parmetis=/path/to/parmetis \
    --enable-python \
    --enable-shared \
    PYTHON_CONFIG=/usr/local/pkgs-modules/Python_3.9.5/bin/python3-config \
    PYTHON=/usr/local/pkgs-modules/Python_3.9.5/bin/python \
    CYTHON=/usr/local/pkgs-modules/Python_3.9.5/bin/cython
```

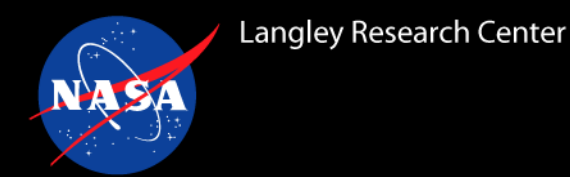

- 1. Mismatch of mpi for mpi4py and FUN3D
  - Check the mpi backend of your mpi4py build with this command:
    - python -c "import mpi4py; import os; a = mpi4py.\_\_path\_\_[0]; print(a); os.system(f'cat {a}/mpi.cfg')"
  - If the output of this does not match the mpi your FUN3D installation was configured with, either reinstall mpi4py or reconfigure and reinstall FUN3D to use your mpi4py's mpi
- 2. Mismatch of python-config (or cython) with python
  - Sometimes you'll have python3 in your path, but the first python-config found is a system default path (often a python 2 version)
  - Use the **PYTHON\_CONFIG** environment variable to specific the proper python-config

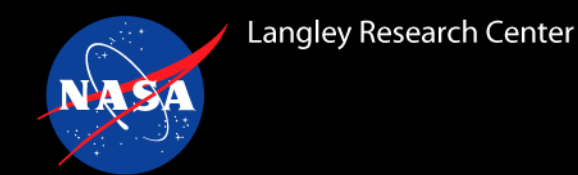

### Post Installation Setup and Running

Post installation setup:

- The python module is installed in [prefix]/lib/python[version]/site-packages/fun3d
- Add [prefix]/lib/python{version}/site-packages to your PYTHONPATH export PYTHONPATH=[prefix]/lib/python[version]/site-packages:\${PYTHONPATH}

Running a python script with FUN3D:

- Set up a [script].py that calls the FUN3D API
- FUN3D python simulations do not use nodet\_mpi:
   mpiexec python [script].py
- Apart from command line options, inputs and outputs for FUN3D python drivers are identical to the normal executable
- Sometimes python jobs hang with a runtime failure occurs at the python level.
  - Keep an eye on your python jobs as you debug the script

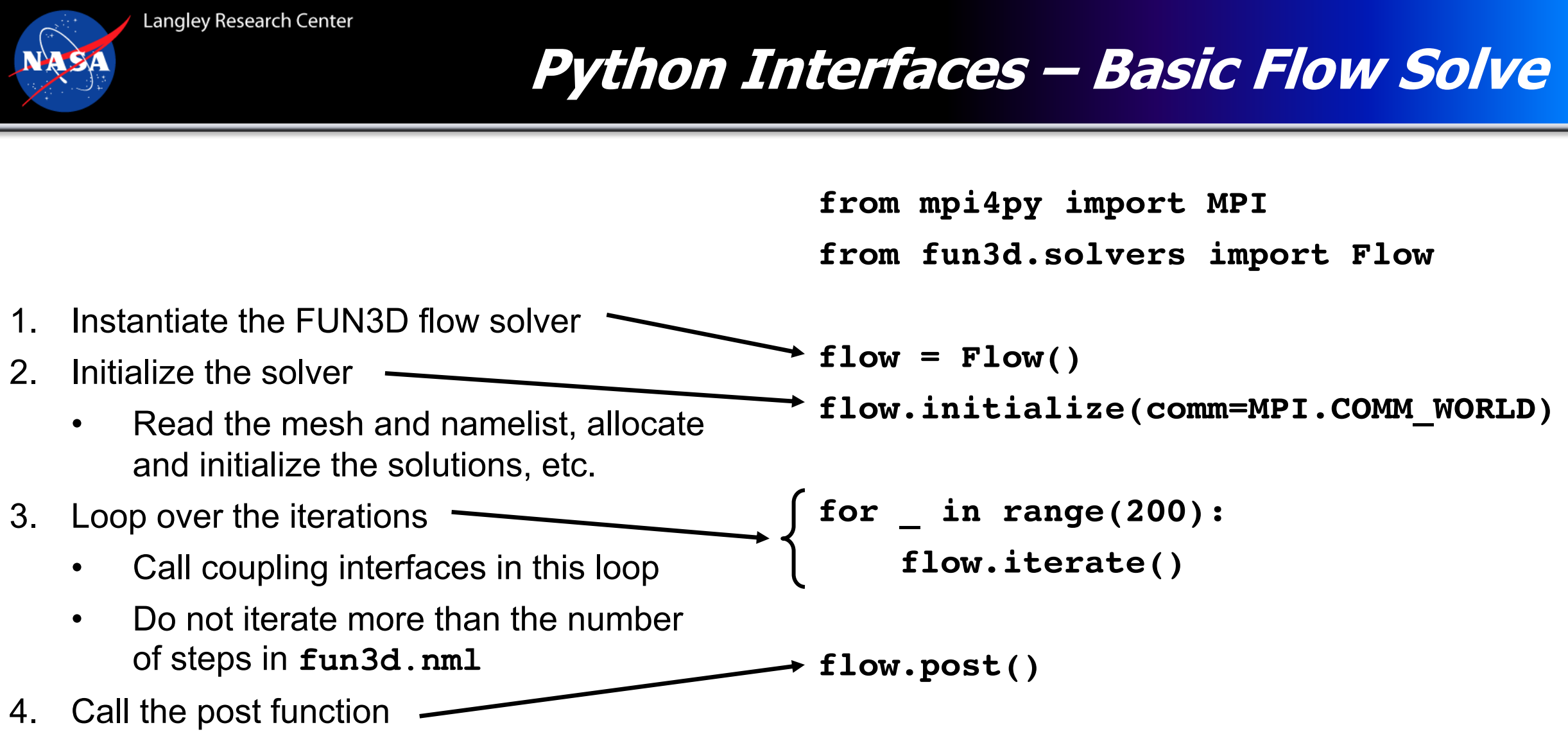

• Write the restart file, final visualization

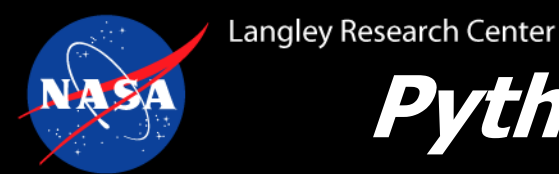

#### Python Interfaces - Internal Modal Solver (1/2)

- moddfl = 6 in &aeroelastic\_modal\_data set for modes to be controlled from python
- Use a python dictionary to set aeroelastic\_internal
  - Remember FUN3D won't read command line arguments when driven by python
- Modal input and output is done with interface from the fun3d module:
  - from fun3d import interface
  - interface.aeroelastic\_push\_modal\_displacement(body, mode, gdisp)
    - Set the modal displacement for a specific mode on this time step. Call before iterate()
    - body and mode are 1-based indices (match moving\_body.input indices)
    - gdisp is a scalar. Loop over this interface function to drive multiple modes
    - Generalized velocity and acceleration internally are backed out using BDF2.
  - state = interface.aeroelastic\_pull\_modal\_state(body, mode)
    - Get the modal state. Called after iterate()
    - state is size 4: [gdisp, gvel, gaccel, gforce]

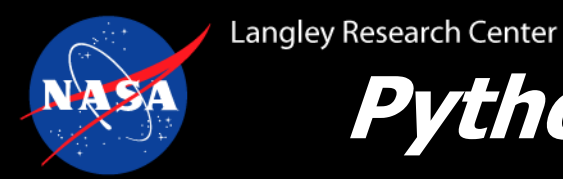

#### Python Interfaces - Internal Modal Solver (2/2)

• Basics of using the modal solver interfaces:

```
from mpi4py import MPI
from fun3d.solvers import Flow
from fun3d import interface
command line options = {"aeroelastic internal": True}
flow = Flow()
flow.initialize(kwargs=command line options, comm=MPI.COMM_WORLD)
body = 1
for step in range(nsteps):
    mode = 1
    gdisp = 0.5 * step / nsteps
    interface.aeroelastic push modal displacement(body, mode, gdisp)
    flow.iterate()
    mode = 2
    state = interface.aeroelastic pull modal state(body, mode)
```

#### Coupling to External Solvers with Python

FUN3D parts of the process:

- 1. Instantiate the Flow() object and call initialize()
- 2. Get the initial coordinates (and connectivity) out of FUN3D
- 3. Time loop
  - 1. Set rigid and/or deform motion into FUN3D
  - 2. Call iterate()
  - 3. Get nodal forces on surface
- 4. Call post()
- Surface motion and forces are distributed but all inputs and outputs are in the same order
  - FUN3D inputs and output on each rank of python will only be the nodes owned by that rank
  - Some ranks will not contain surface patches
  - Synchronization of halo data is performed inside FUN3D
- This mode of FUN3D is not compatible with the GPU flow solver

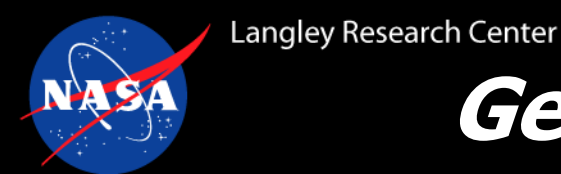

#### General Aeroelastic Interfaces - Surface Nodes

#### num\_nodes = flow.extract\_surface\_num(body)

• Get the number of surface nodes on this rank

if num\_nodes > 0:

- Only call the next two functions if nodes are on this rank
- x, y, z = flow.extract\_surface(num\_nodes, body)
  - Get the surface node coordinates on this rank
- ids = flow.extract\_surface\_id(num\_nodes, body)
  - Global ID numbers of surface nodes on this rank
- The run\_with\_connectivity.py example shows how to get the surface connectivity if your load and displacement transfer scheme needs it

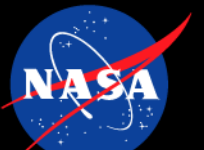

✓ Langley Research Center

#### General Aeroelastic Interfaces - Surface Connectivity (1/2)

The connectivity interfaces return the node ids that make up the triangular and quadrilateral surface elements

- Only the owned faces are included for each rank
- The node ids are the global ids from the volume mesh (match the ids in the original mesh file)
- One of the tutorials shows how to create connectivity based on surface node numbering if necessary

```
num_tris = flow.extract_tri_face_num(body=ibody)
if num_tris > 0:
    tri_conn = flow.extract_tri_face_connectivity(num_tris, body)
```

```
num_quads = flow.extract_quad_face_num(body)
if num_quads > 0:
    quad_conn = flow.extract_quad_face_connectivity(num_quads, body)
```

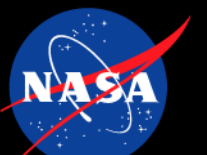

Langley Research Center

#### General Aeroelastic Interfaces - Surface Connectivity (2/2)

In version 14.0, there is a bug in the surface connectivity interfaces that will be corrected future versions: In fun3d/Python/extension/fun3d/\_flow/funtofem\_wrapper.pyx make the following changes:

- def extract\_tri\_face\_connectivity(int nfaces, int body):
   cdef np.ndarray conn = np.zeros([nfaces,3], dtype=int np.int32, order="F")
   extract\_tri\_face\_connectivity\_f2f(nfaces, <int \*> conn.data, body)
   return conn
- def extract\_quad\_face\_connectivity(int nfaces, int body):
   cdef np.ndarray conn = np.zeros([nfaces,4], dtype=int np.int32, order="F")
   extract\_quad\_face\_connectivity\_f2f(nfaces, <int \*> conn.data, body)
   return conn

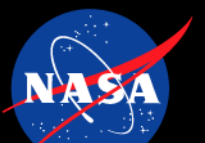

# Cangley Research Center General Aeroelastic Interfaces - Motion and Forces

if "deform" in mesh\_movement:

```
if num_nodes > 0:
```

```
flow.input_deformation(dx, dy, dz, body)
```

• Set x, y, z displacements for the surface nodes on this rank

```
if "rigid" in mesh_movement:
```

```
transform = np.eye(4, order="F") # example matrix
```

flow.input\_rigid\_transform(transform, body)

 Set the standard 4x4 transformation matrices for rigid motion. See section 7.3 of the manual

```
if num_nodes > 0:
```

fx, fy, fz = flow.extract\_forces(num\_nodes, body)

- Get arrays of x, y, z force coefficients for the surface nodes on this rank
- Multiply by the dynamic pressure,  $q_{\infty}$ , to get the dimensional loads

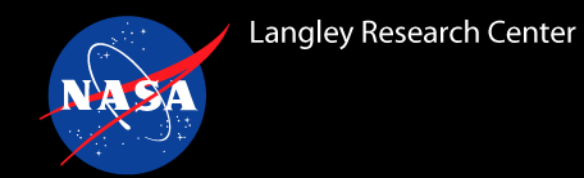

#### if num\_nodes > 0:

#### flow.input\_wall\_temperature(temperature, body)

- Set the wall temperature distribution for the surface nodes on this rank
- temperature should be normalized:  $T/T_{ref}$
- if num\_nodes > 0:

#### cqx, cqy, cqz = flow.extract\_heat\_flux(num\_nodes, body)

- Get the nondimensional area-weighted heat flux at the surface nodes
  - Integrated over the surface faces as normal to the surface then distributed to the nodes of the face
- Multiply by the reference power  $\frac{1}{2} \rho_{ref} U_{ref}^3$  to get dimensional heat flow (Watts for SI)
- Thermal coupling only supported with viscous wall boundaries (4000)

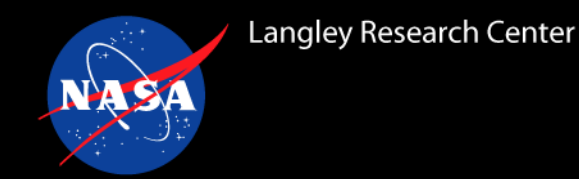

### Python Coupling Examples (1/2)

- The tutorial tarball for this session contains examples to show different aspects of using the python interfaces
  - **external\_motion** subdirectory:
    - run\_basic\_motion.py demonstrates the basics of driving the motion and getting forces for aeroelastic problems
    - **run\_collect\_on\_root.py** extends the **run\_basic\_motion.py** to show how to couple to solvers that need the surface data on a single rank
    - run\_with\_connectivity.py extends the run\_basic\_motion.py to show how to
      extract the surface connectivity
    - run\_with\_fsi\_subiterations.py extends the run\_basic\_motion.py to show how to perform fluid-structure interaction subiterations
  - **external\_motion\_two\_bodies** subdirectory:
    - **run.py** external motion with multiple bodies in the same problem
  - thermal subdirectory:
    - **run.py** using the thermal coupling interfaces

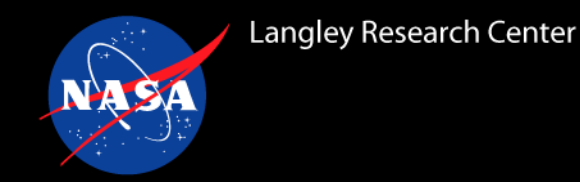

### Python Coupling Examples (2/2)

- internal\_aeroelastic subdirectory:
  - **run.py** demonstrates the basics of using the interfaces for internal modal solver interactions
- **bc\_interface** subdirectory:
  - **run.py** demonstrates how to drive a 7011 (subsonic inflow) boundary
- mpiexec python [script].py to run any of the examples
- The examples have detailed comments in the python scripts
- If you have questions about any of the python interfaces or examples:
  - Email <u>fun3d-users@lists.nasa.gov</u> for questions that can be discussed among the FUN3D community
  - Email <u>fun3d-support@lists.nasa.gov</u> for questions involving proprietary matters

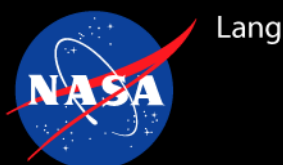

- Updates to FUN3D modal aeroelastic capabilities since version 13.4
  - Modal mesh deformation
  - GPU simulations with the modal solver
  - Aeroelastic generic gas simulations
- How to use the FUN3D Python interfaces for coupled or externally driven analysis
  - Interacting with internal modal solver
  - Coupling to external structural solvers